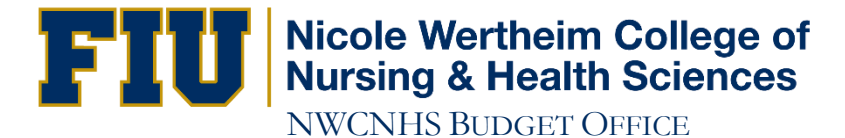

## How to Run a Query in Campus Solution (Student System)

- 1. Open your browser and go to http://panthersoft.fu.edu
- 2. Click on "Log In"
- 3. Under Staff Login click on "Student System Campus Solution"
- 4. Enter your Panther ID and Password
- 5. Click Sign In
- 6. In the Menu (left-hand side) click on "Query Viewer"
- 7. A new screen will appear, asking to search for a query. In dropdown, make sure Query Name is selected and in empty textbox type the name of a query (see below for a list of useful queries)
- 8. Click Search
- 9. Search results will display. On the row where it shows the name of your query, click the Excel link
- 10. Click Favorites to add a query to your Favorites, so you don't have to look up a query every single time you need it
- 11. A new window will pop displaying prompts. If you have a pop-up blocker, disable it in order to see this new window
- 12. Click View Results
- 13. A download will show at the bottom of the window. Click the download to open the Excel
- 14. An Excel should open. Once you have the Excel, you may filter as needed
- 15. Go to File > Save As
- 16. A window will display. Pick a destination for your file. Name your file.
- 17. Click Save
- 18. Congratulations, you have successfully Run PantherSoft Query.

## **Useful Queries:**

| Query Name                  | Prompt                      | Query Description                                                                                                    |
|-----------------------------|-----------------------------|----------------------------------------------------------------------------------------------------|
| CNHS_ACTIVE_PLAN_SUBJECT    | Academic Plan               | List of Active students and every courses they have taken                                                               |
| CNHS_ACTIVE_STDNTS_COUNT    | No Prompt                   | A student count per Academic Plan,<br>including Subplan                                                                 |
| CNHS_ACTIVE_STDNTS_PLAN     | Academic Plan               | List of Active students and<br>biographical data (Address, Ethnicity,<br>Gender, Phone, Email)                          |
| CNHS_ACTIVE_STDNTS_PLAN_GPA | Academic Plan               | List of Active students, cumulative<br>GPA, FIU Credits Only, Credits In<br>Progress, Total Credits (FIU +<br>Transfer) |
| CNHS_CLASS_ROSTER           | Term, Subject,<br>Catalog   | Class roster with additional<br>information (Grade, Instructor,<br>Residency, cumulative GPA)                           |
| CNHS_COURSE_GROUP           | Term                        | Detailed information on courses<br>offered in the NWCNHS                                                                |
| CNHS_GRADS_PLAN_GPA         | Grad term,<br>Academic Term | List of graduate students, last term GPA, ethnicity, and gender                                                         |